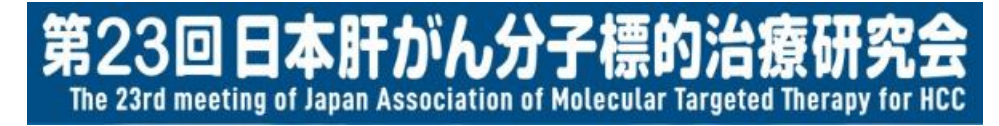

# 第23回日本肝がん分子標的治療研究会 参加者視聴マニュアル

この度は、第23回日本肝がん分子標的治療研究会にご参加いただき誠にありがとうございます。 1月23日(土)の配信に先立ち、視聴方法についてご案内申し上げます。

なお、本研究会はZoomを使用して配信いたします。 必ず事前にZoomをインストールいただきたくお願い申し上げます。

【Zoomダウンロード】 <u>https://zoom.us/download#client\_4meeting</u> ※上記URLより「ミーティング用Zoomクライアント」をダウンロードの上、インストール してください。

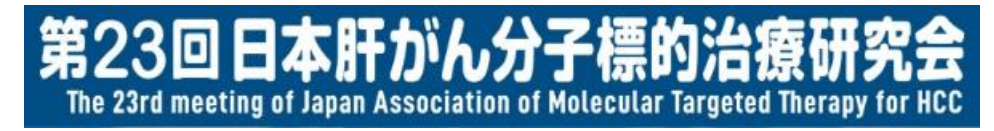

視聴にあたってのご案内

- プレナリーセッション(計3セッション)は、
   Zoom Meetingを使用いたします。
- ・ 共催セミナー(ランチョンセミナーを含む)は、
   Zoom Webinarを使用いたします。
- Zoomにアクセスする際は、
   ご自身のアカウント名を以下の通りご設定ください。

※設定方法はP.4にてご案内いたします。

(例)東京医科歯科大学の山田太郎先生の場合、

山田 太郎(東京医科歯科大学)となります。

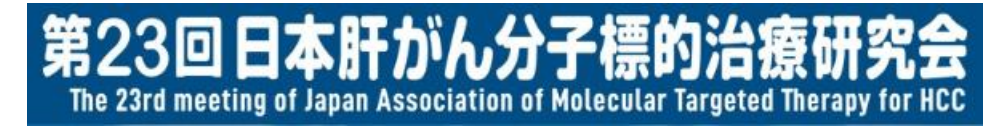

視聴にあたってのご案内

 ・ 口頭でのご質問(プレナリーセッションのみ)には、
 マイクが使用可能である必要がございますので、
 予めご確認ください。

●ご質問方法●(プレナリーセッションのみ)
 ①チャットを開き、質問がある旨を送信してください。
 (送信先が「全員」であることを確認してください)
 ②司会より指名されたら、ミュート解除しご質問ください。
 (可能な場合は、カメラもオンにしてください)
 ③質問終了後は、再度マイク・カメラをオフにしてください。
 ※詳細はP.5に記載しております。

# 1. Zoom Meetingの操作方法(画面の仕様)

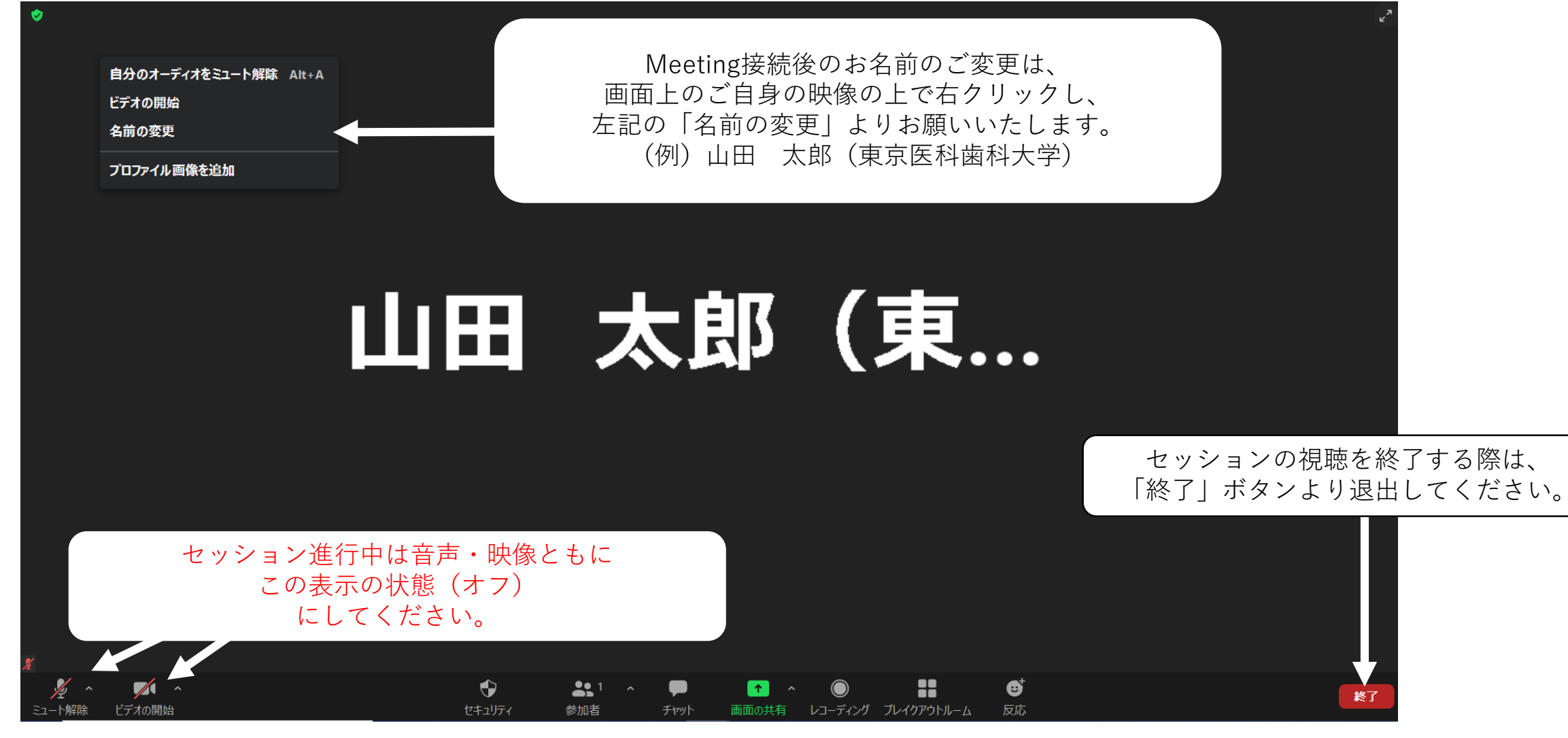

# 1. Zoom Meetingの操作方法(チャット)

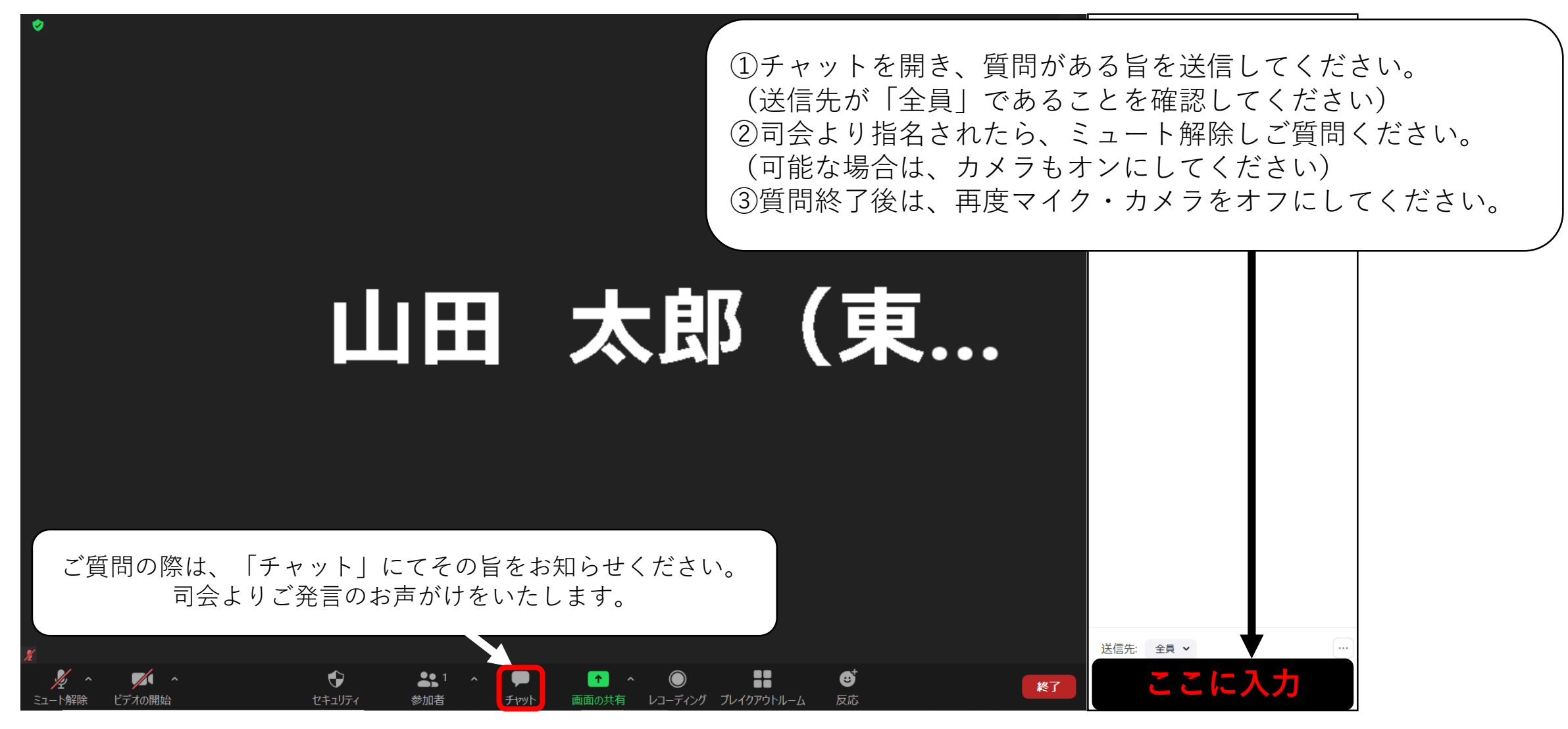

# 2. Zoom Webinarの操作方法(チャット)

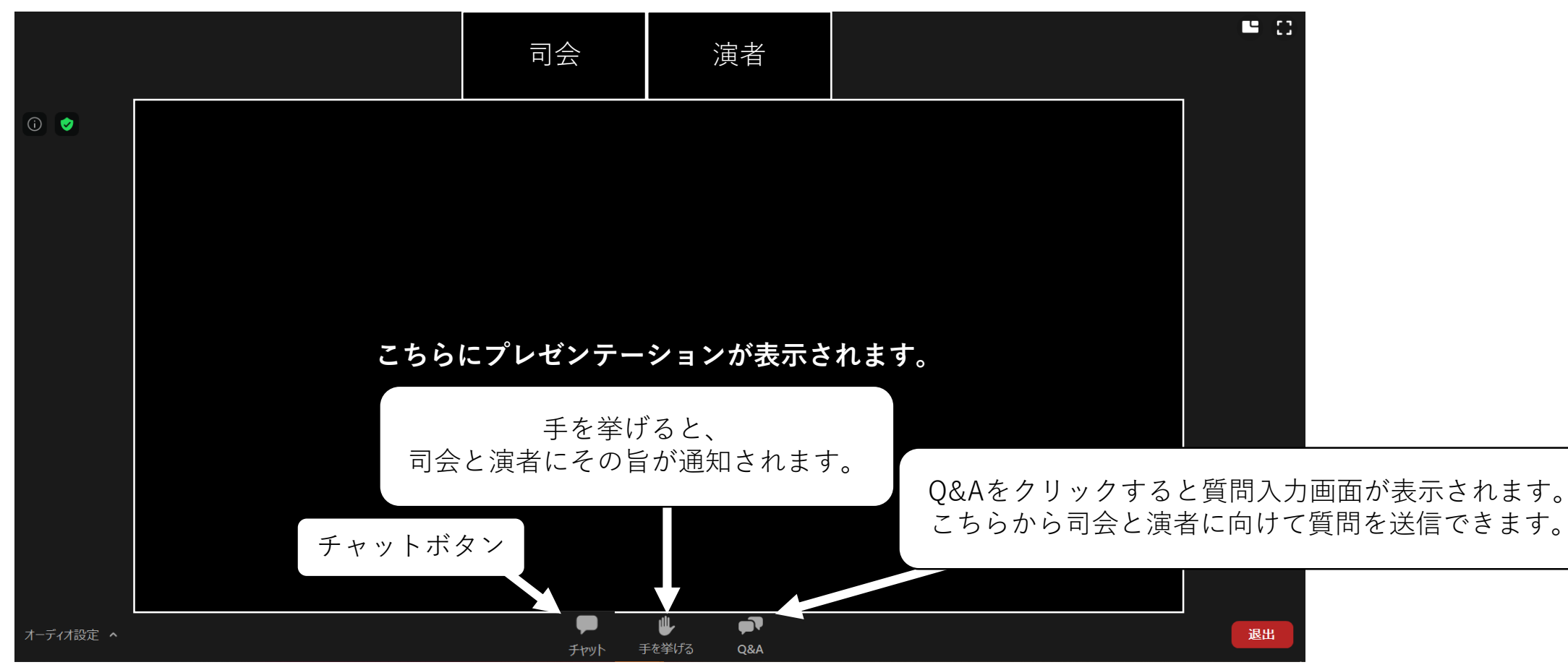

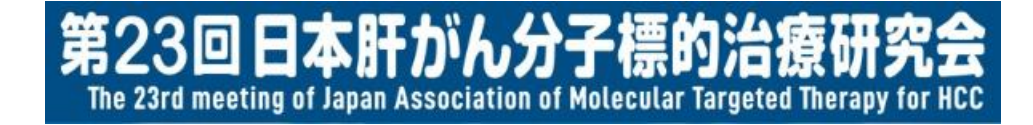

# 3. 特設視聴サイトのログイン方法について

#### 本研究会ホームページのトップより、 特設視聴サイトへお進みください。

### 3. 特設視聴サイトのログインについて

#### 第23回 The 23rd meeting of Japan Association of Molecular Targeted Therapy for HCC 日本肝がん分子標的治療研究会

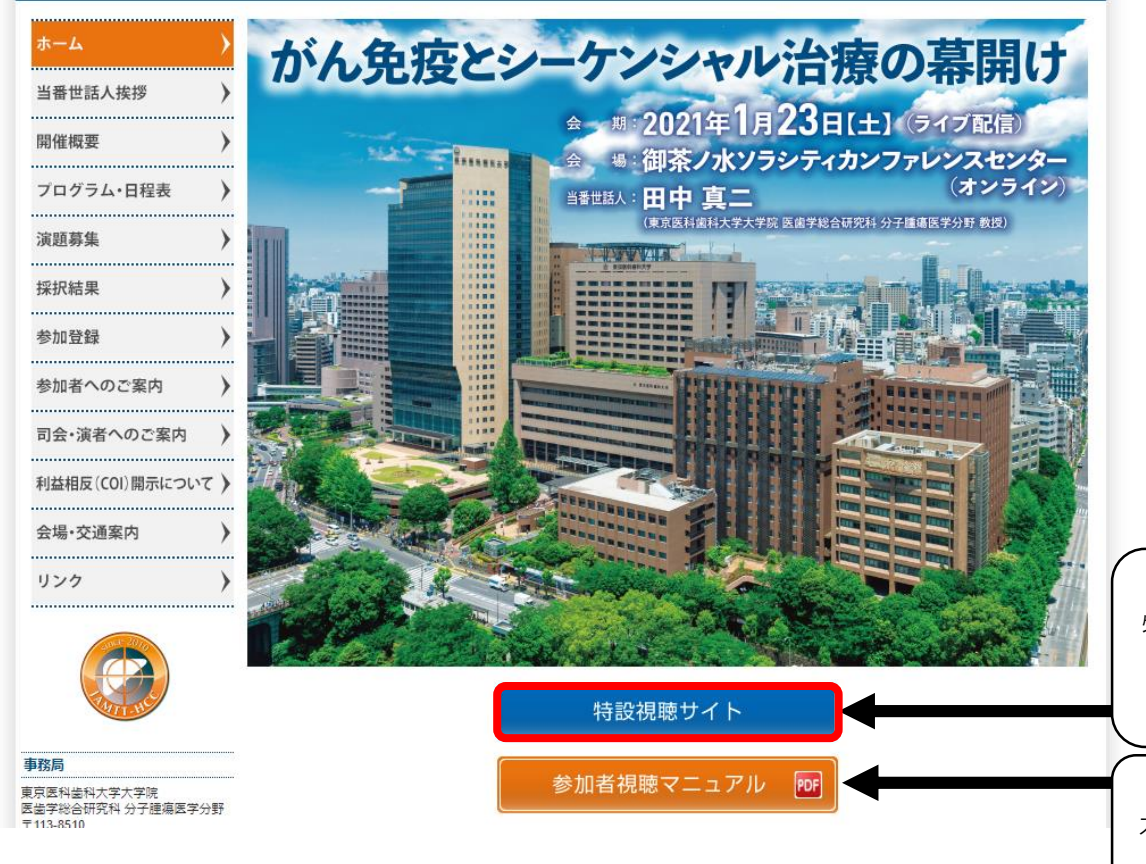

特設視聴サイトのログインの際は、 「特設視聴サイト」をクリックし、ログイン画面に進んでください。

本マニュアルはこちらからもご覧いただけます。

# 3. 特設視聴サイトのログイン方法について

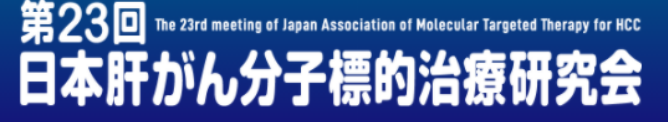

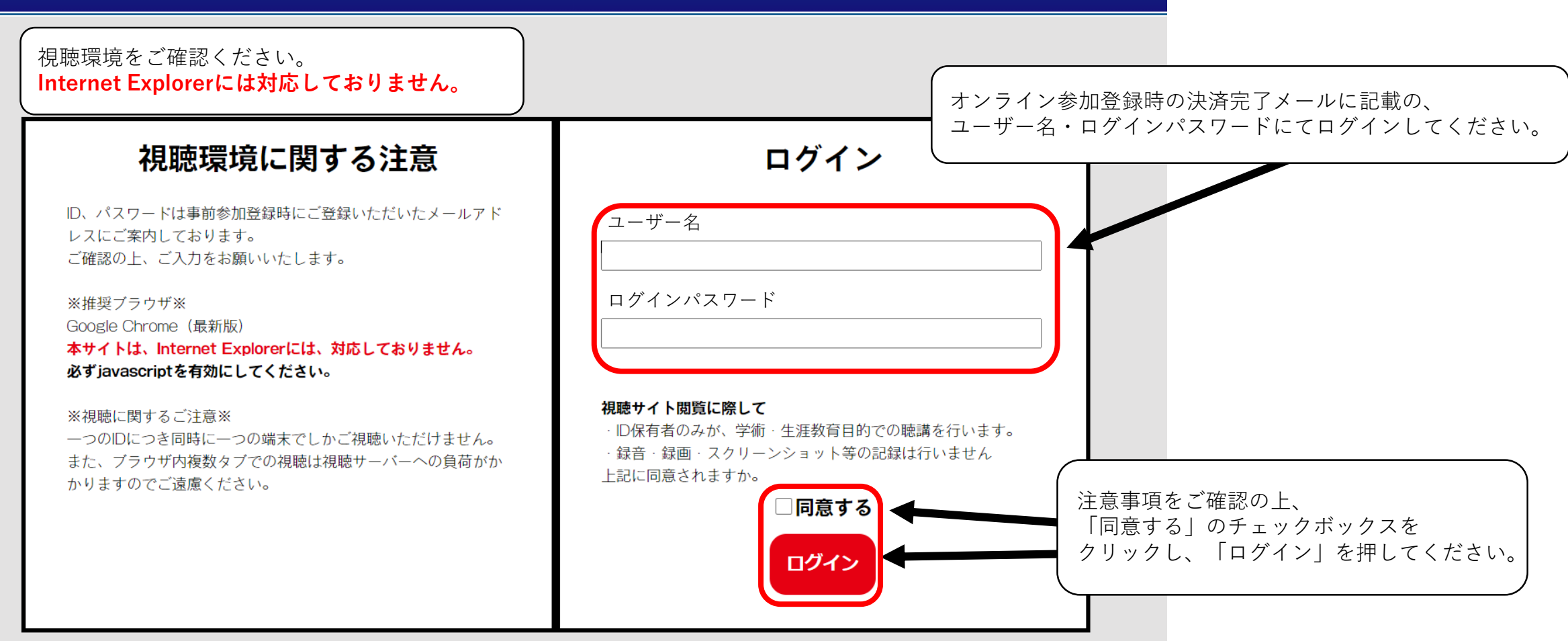

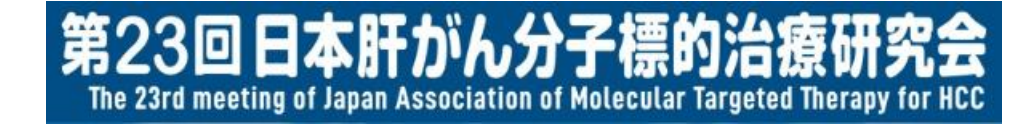

# 4. 特設視聴サイトの画面構成について

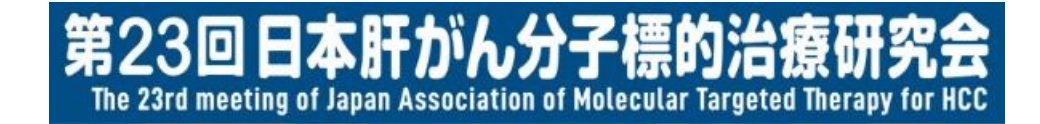

# 4. 特設視聴サイトの画面構成について

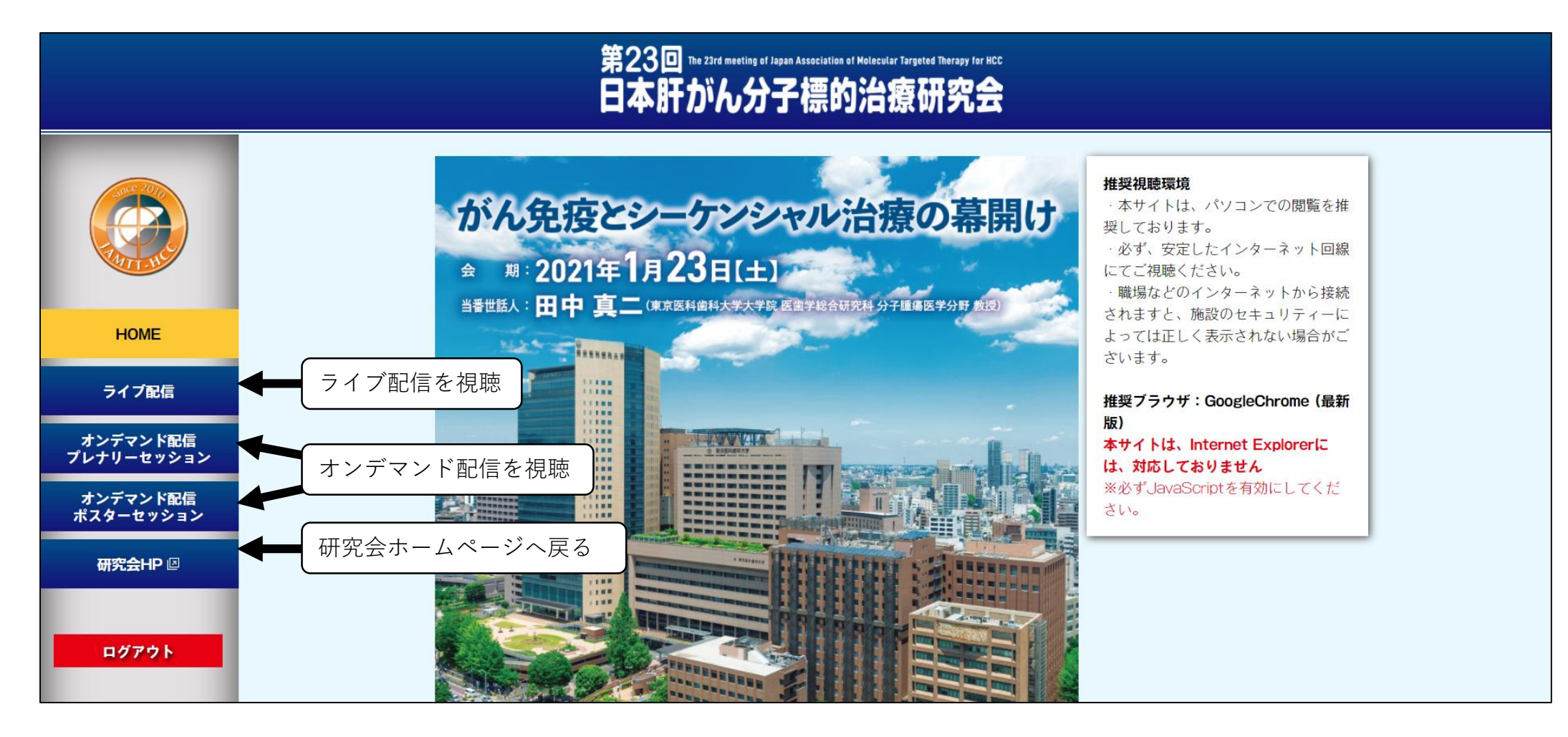

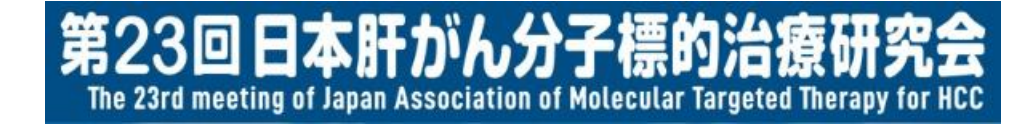

# 5. ライブ配信の視聴方法について

# 5. ライブ配信の視聴方法について

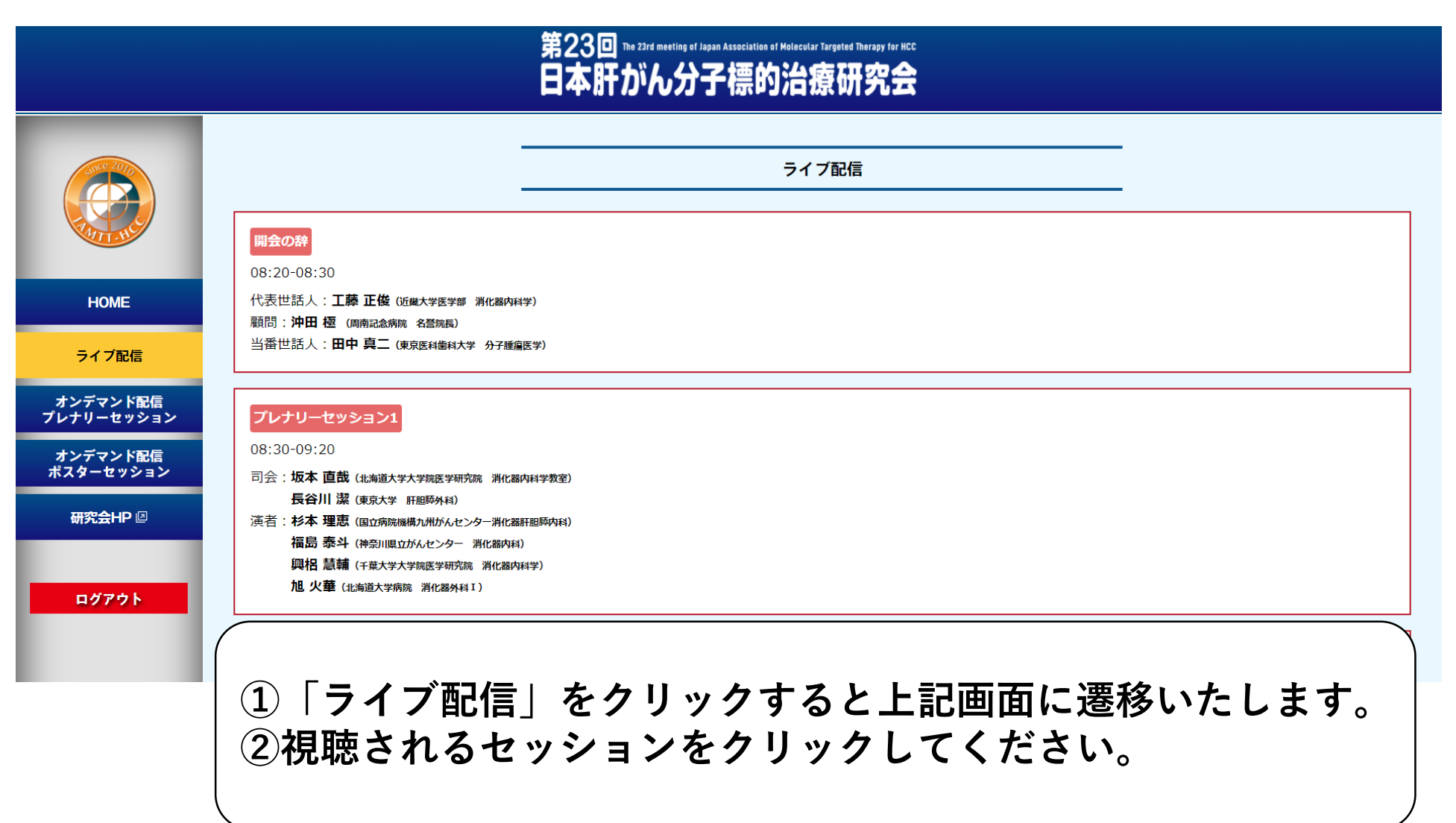

# 5. ライブ配信の視聴方法について

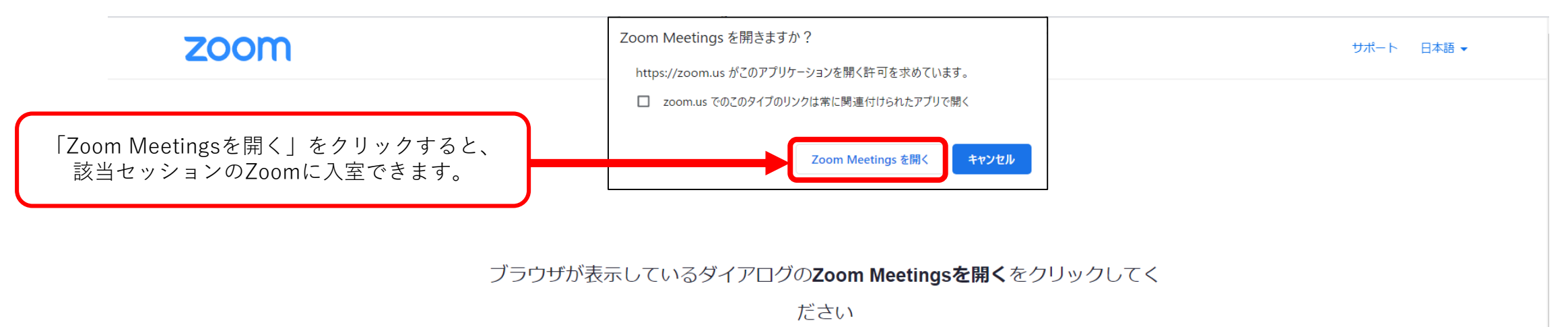

ダイアログが表示されない場合は、以下の**ミーティングを起動**をクリックしてく

ださい

ミーティングを起動

Zoomクライアントをインストールしていないのですか? 今すぐダウンロードする

Copyright ©2021 Zoom Video Communications, Inc. All rights reserved. 「プライバシーおよび法務ポリシー」

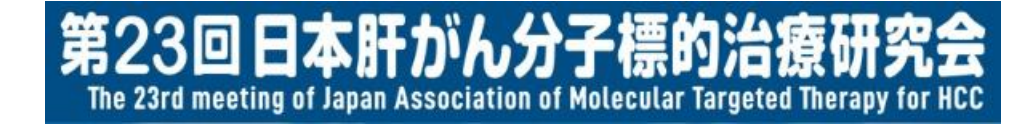

# 6. 共催セミナー・ランチョンセミナーの視聴方法について

# 6. 共催セミナー・ランチョンセミナーの視聴方法について

|                                                            | 第23回 The 23rd meeting of Japan Association of Molecular Targeted Therapy for HCC<br>日本肝がん分子標的治療研究会                                                                               |
|------------------------------------------------------------|----------------------------------------------------------------------------------------------------|
|                                                            | ライブ配信<br>開会の辞                                                                                                    |
| HOME<br>ライブ配信                                              | 08:20-08:30<br>代表世話人: <b>工藤 正俊</b> (近畿大学医学部 消化器内科学)<br>顧問:沖田 極 (周南記念病院 名誉院長)<br>当番世話人:田中真二 (東京医科歯科大学 分子離痛医学)                                                                     |
| オンデマンド配信<br>プレナリーセッション<br>オンデマンド配信<br>ポスターセッション<br>研究会HP 回 | プレナリーセッション1         08:30-09:20         司会:坂本 直哉 (北海道大学大学院医学研究院 消化器内科学教室)         長谷川 潔 (東京大学 肝胆原外科)         漢者:杉本 理恵 (国立病院機構九州がんセンター消化器肝胆厚内科)         福島 泰斗 (神奈川県立がんセンター 消化器内科) |
| ログアウト                                                      |                                                                                                    |
|                                                            | ①   フイフ配信」をクリックすると上記画面に遷移いたします。<br>  ②共催セミナーを視聴の場合は、下へスクロールしてください。                                                                                                    |

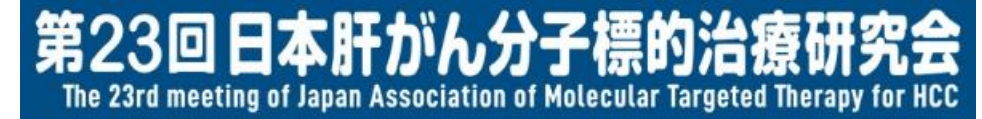

# 6. 共催セミナー・ランチョンセミナーの視聴方法について

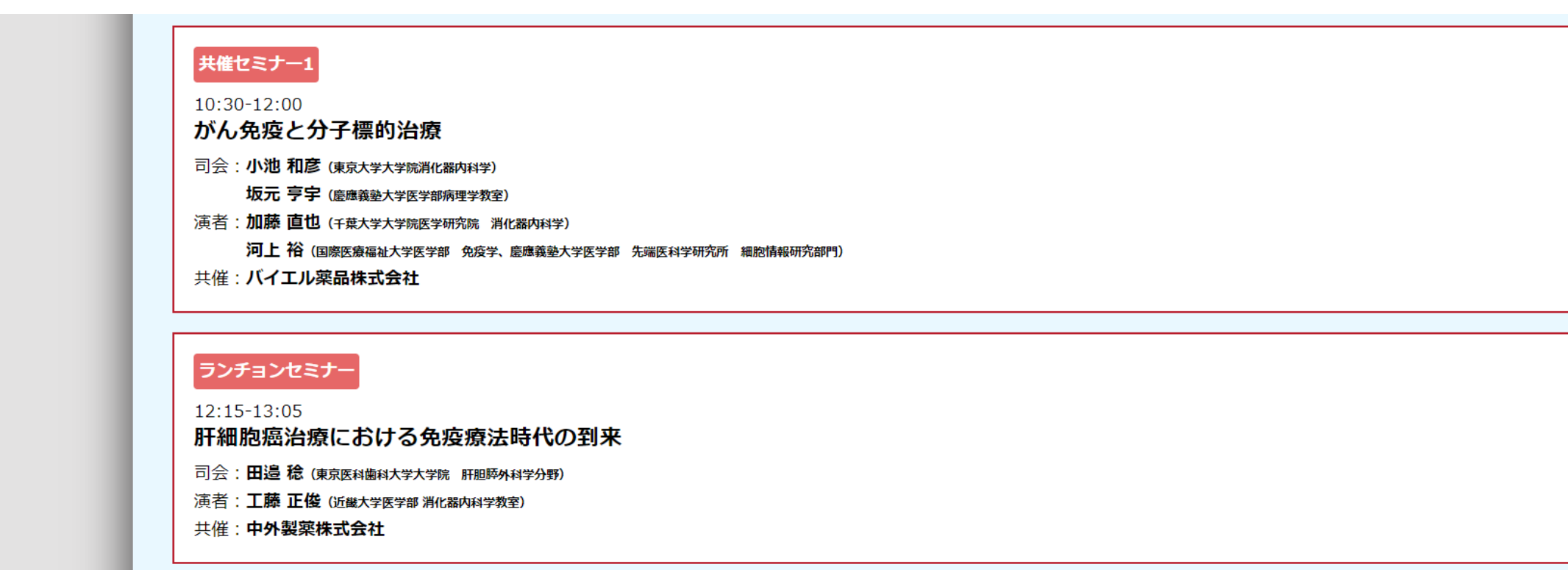

視聴する共催セミナーをクリックしてください。

# 6. 共催セミナー・ランチョンセミナーの視聴方法について

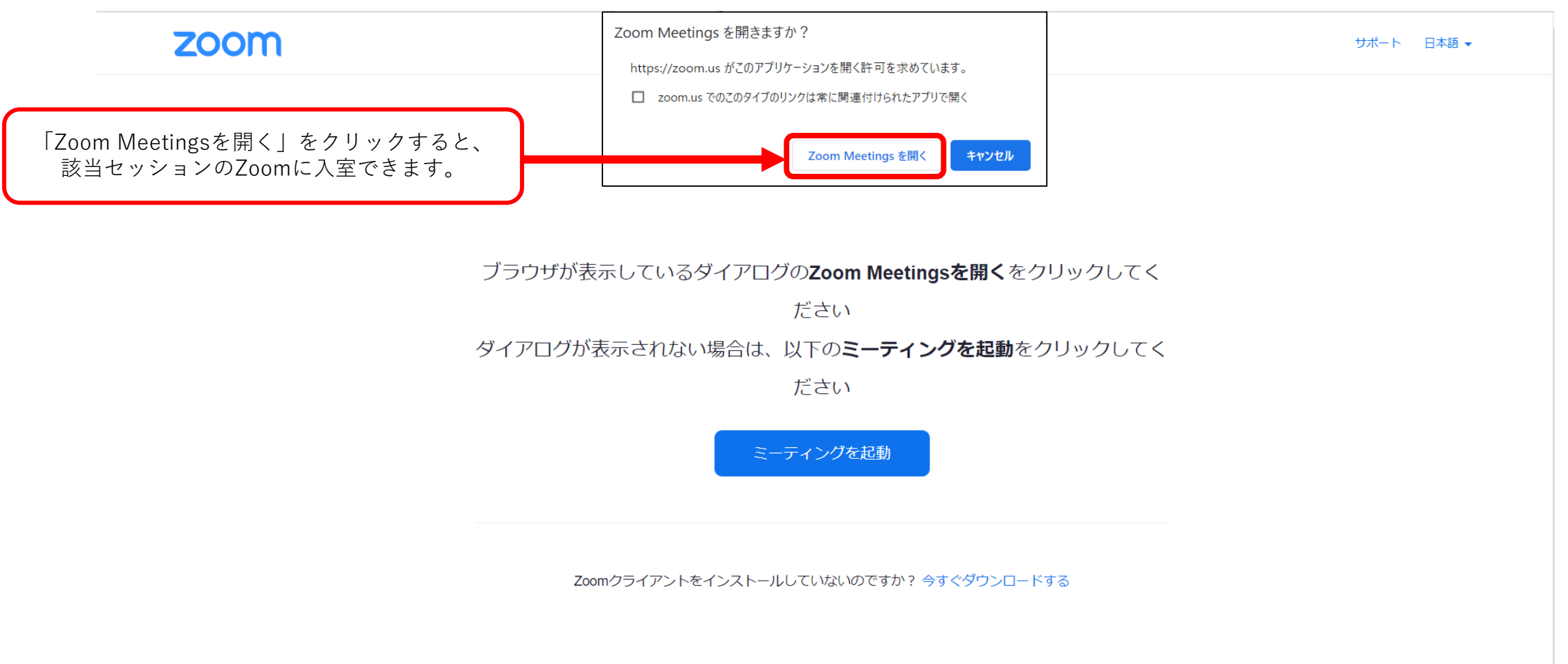

Copyright ©2021 Zoom Video Communications, Inc. All rights reserved. 「プライバシーおよび法務ポリシー」

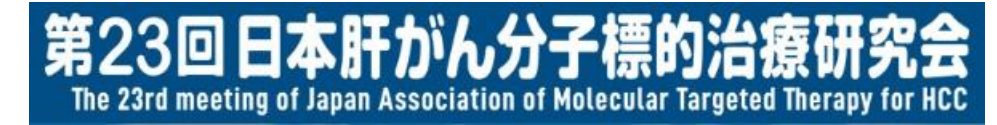

# 6. 共催セミナー・ランチョンセミナーの視聴方法について

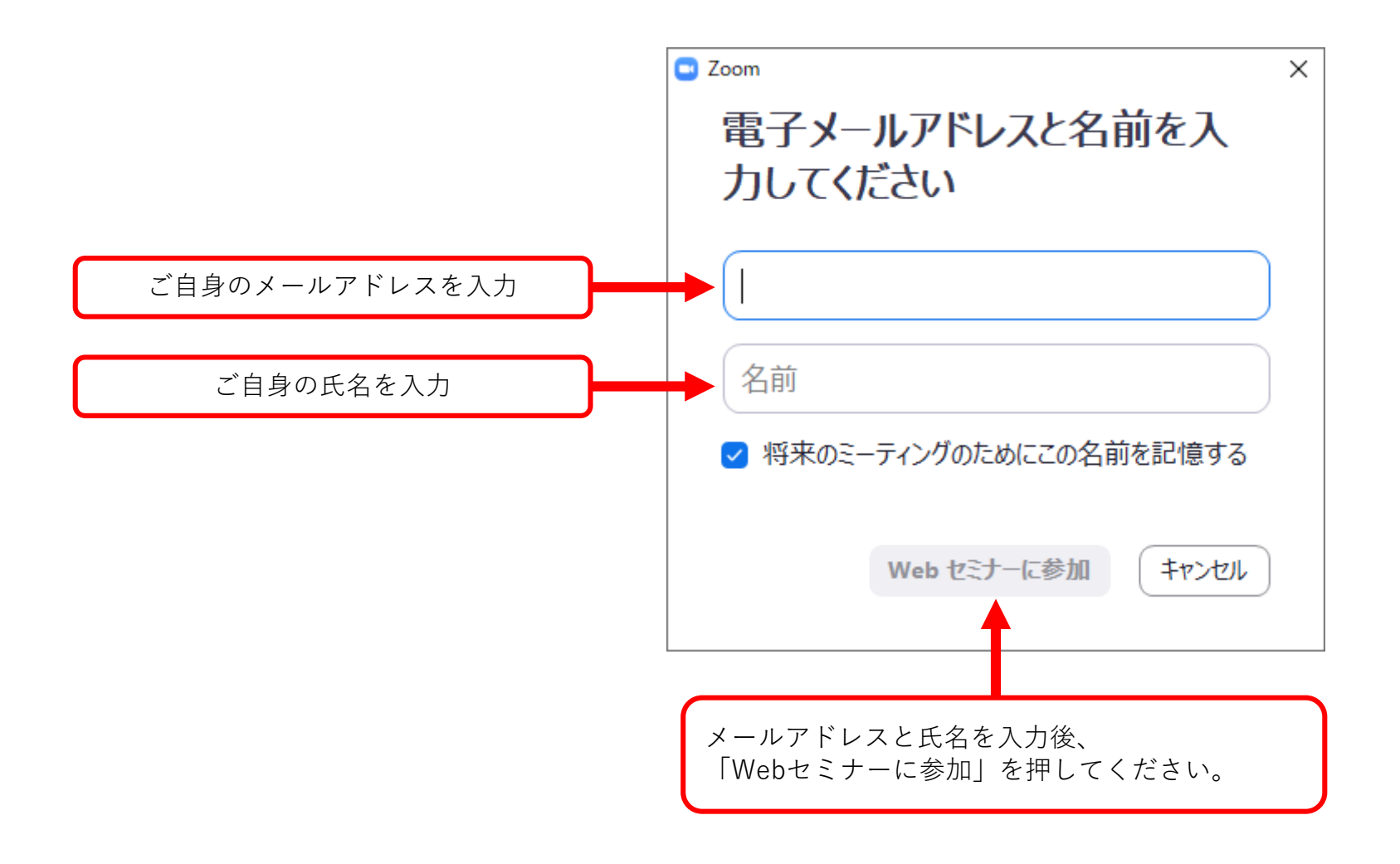

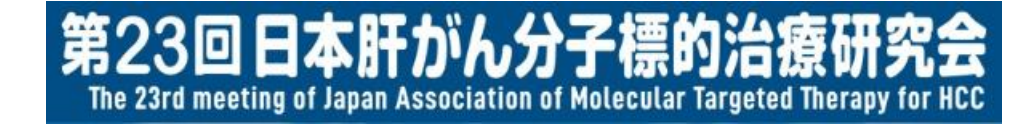

#### 7. オンデマンド配信(プレナリーセッション)の 視聴方法について

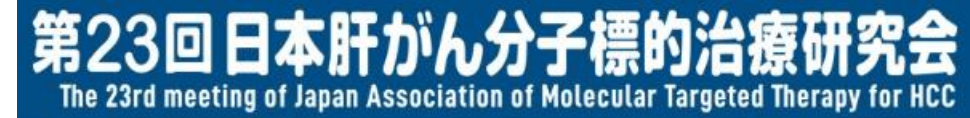

# 7. オンデマンド配信(プレナリーセッション)の 視聴方法について

|                                                   | 第23回 The 23rd meeting of Japan Association of Molecular Targeted Therapy for HCC<br>日本肝がん分子標的治療研究会 |
|---------------------------------------------------|----------------------------------------------------------------------------------------------------|
|                                                   | プレナリーセッション                                                                                         |
| HOME                                              | プレナリーセッション1<br>司会:坂本 直哉 (北海道大学大学院医学研究院 浙化溜内科学教室)<br>長谷川 潔 (東京大学 町田時外科)                             |
| ライブ配信                                             | 分子標的薬のシークエンシャル治療〜プロペンシティスコアマッチングとサブグループ解析〜<br>杉本 理恵 (国立病院機構れ州がんセンター消化器研題時内私)                       |
| オンデマンド配信<br>オンデマンド配信<br>ポスターセッション                 | 進行肝細胞がんに対するシークエンシャル療法の成績<br>福島 泰斗 (神奈川県立がんセンター 消化器内科)                                              |
| 研究会HP 🛛<br>ログアウト                                  | 進行肝細胞癌患者におけるレンバチニブ治療後の後治療の現状<br>興梠 慧輔 (千葉大学大学病医学研究病 消化器内科学)                                        |
|                                                   | 根治切除不能肝細胞癌に対する減量肝切除/分子標的薬sequential治療についての検討<br>加火華(Helid types (MERANIT)                          |
| <ol> <li>①「オンラ<br/>上記画面</li> <li>②視聴され</li> </ol> | 「マンド配信 プレナリーセッション」をクリックすると、<br>同に遷移いたします。<br>1る演題をクリックしてください。                                      |

21

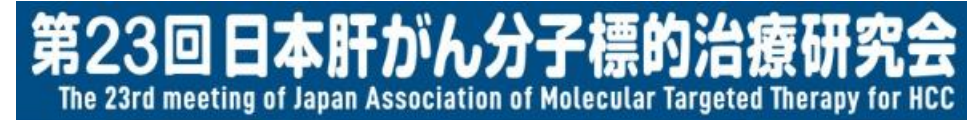

# 7. オンデマンド配信(プレナリーセッション)の 視聴方法について

|                        | 第23回 http://www.www.www.uku.com/www.www.uku.com/www.www.uku.com/www.www.uku.com/www.www.uku.com/www.www.uku.com/www.www.uku.com/www.uku.com/www |
|------------------------|----------------------------------------------------------------------------------------------------|
|                        | オンデマンド配信                                                                                                    |
| HOME                   |                                                                                                    |
| ライブ配信                  |                                                                                                    |
| オンデマンド配信<br>プレナリーセッション |                                                                                                    |
| オンデマンド配信<br>ポスターセッション  | ママに動画が掲載されます                                                                                                    |
| 研究会HP @                |                                                                                                    |
| <b>□<b>∜7?</b>}</b>    | ▶ <sup>12</sup> ···· ··· ··· ··· ··· ···· ···· ·······                                                                                                    |
|                        | 分子標的薬のシークエンシャル治療~ブロベンシティスコアマッチングとサブグループ解析~<br>演音: 杉木 理想 (gionstanshat/Att>2-alcalitame/stc)                                                                                                    |
|                        |                                                                                                    |

上記のように講演動画が表示されます。

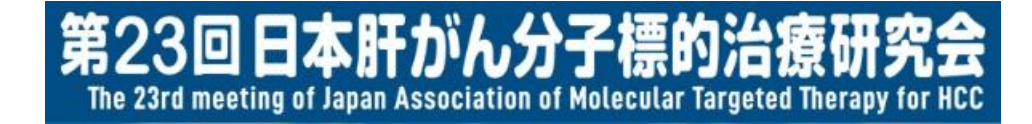

#### 8. オンデマンド配信(ポスターセッション)の 視聴方法について

②視聴される演題をクリックしてください。

#### 8. オンデマンド配信(ポスターセッション)の 視聴方法について

|                                 | 第23回 The 23rd meeting of Japan Association of Molecular Targeted Therapy for HCC<br>日本肝がん分子標的治療研究会       |
|---------------------------------|----------------------------------------------------------------------------------------------------|
|                                 | ポスターセッション<br>[P-1]レンバチニブを投与した肝細胞癌症例の抗腫瘍効果判定基準における判定医間一致率の検証<br>演者:中島 崇志 (金沢大学附属病院: 消化器内和)                |
|                                 | [P-2]Lenvatinib治療効果予測におけるM2BPGiの有用性                                                                      |
| フイノ配信<br>オンデマンド配信<br>プレナリーセッション | 演者:恵荘 裕嗣 (京都大学 消化器内科)<br>「P-21筋肉号(けし)、バチーブが投与さわた肛細胞癌の(における予後決定用子である・inverse probability weighting注を用いた検討 |
| オンデマンド配信<br>ポスターセッション           |                                                                                                    |
| 研究会HP 🛛                         | [P-4] <b>肝細胞癌におけるレンバチニブ使用時のサルコペニアの意義の検討</b><br>演者: 冨山 貴央 (תוואלទ װוגדוּ ម័តអុជ)                          |
| (1)「オンデマ                        | 「P-51切除不能肝細胞癌に対するレンバチーブの治療成績:サルコペーア関連因子に注目して<br>ンド配信 ポスターセッション をクリックすると、                                 |
| 上記画面に                           | 遷移いたします。                                                                                                 |

24

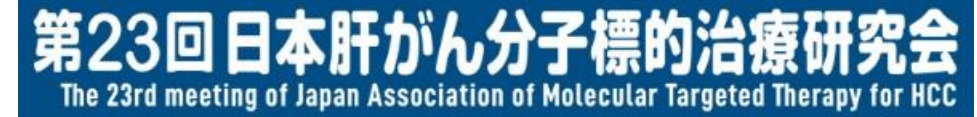

#### 8. オンデマンド配信(ポスターセッション)の 視聴方法について

| ③ 第23回日本肝がん分子標的治療研 × ③ a90061.pdf                                             | × +               | - 0 × |
|-------------------------------------------------------------------------------|-------------------|-------|
| $\leftarrow \rightarrow$ C ( $$ jcs-c.org/test/kangan23/pdf/poster/a90061.pdf |                   | ☆ 😫 : |
|                                                                               |                   | Â.    |
|                                                                               |                   |       |
|                                                                               |                   |       |
|                                                                               |                   |       |
|                                                                               |                   |       |
|                                                                               |                   |       |
|                                                                               |                   |       |
|                                                                               |                   |       |
|                                                                               |                   |       |
|                                                                               | ここにPDFデータが掲載されます。 |       |
|                                                                               |                   |       |
|                                                                               |                   |       |
|                                                                               |                   |       |
|                                                                               |                   |       |
|                                                                               |                   |       |
|                                                                               |                   |       |
|                                                                               |                   |       |
|                                                                               |                   |       |

別タブにてポスターセッションのPDFデータが表示されます。

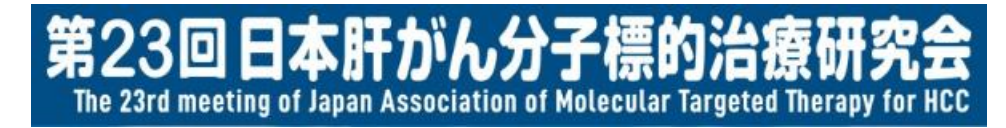

お問い合わせについて 9.

#### ご不明点がございましたら、以下までお問い合わせください。

【第23回日本肝がん分子標的治療研究会 運営準備室】
 日本コンベンションサービス株式会社
 担当:山中・近藤
 TEL 03-3508-1214 (対応時間:平日9:30-17:30)
 ※会期当日の問い合わせ用電話番号は、本研究会ホームページに掲載いたします。
 E-mail kangan23@convention.co.jp